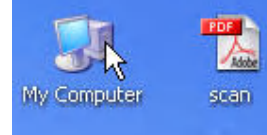

วิธีการลงโปรแกรม MICROSOFT EXCEL 2003

- 1. ใส่ CD ROM ที่ได้รับมาลงใน Drive CD
- 2. Double Click **ICON My Computer** ที่ Desktop

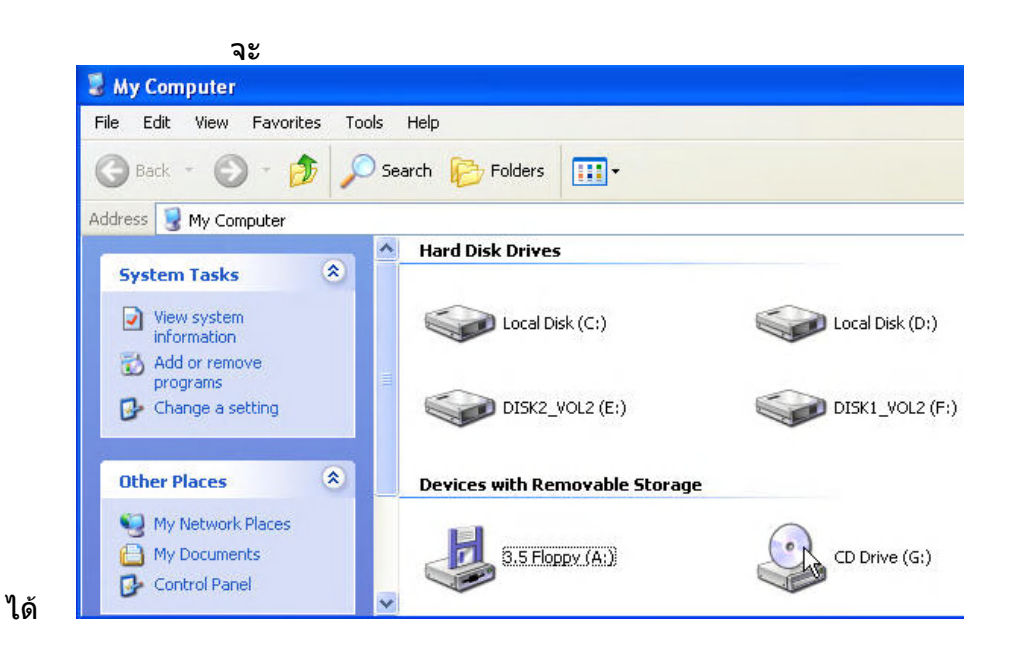

## 3. Double Click ICON CD Drive จะได้

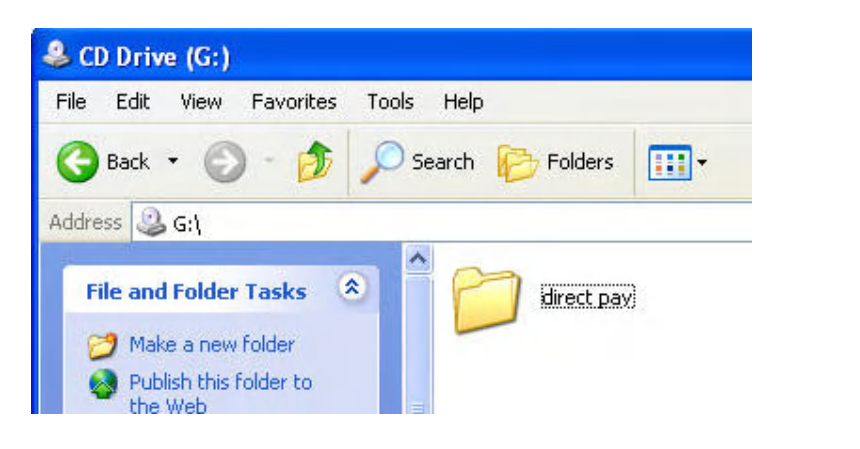

## Click Folder direct pay

Double

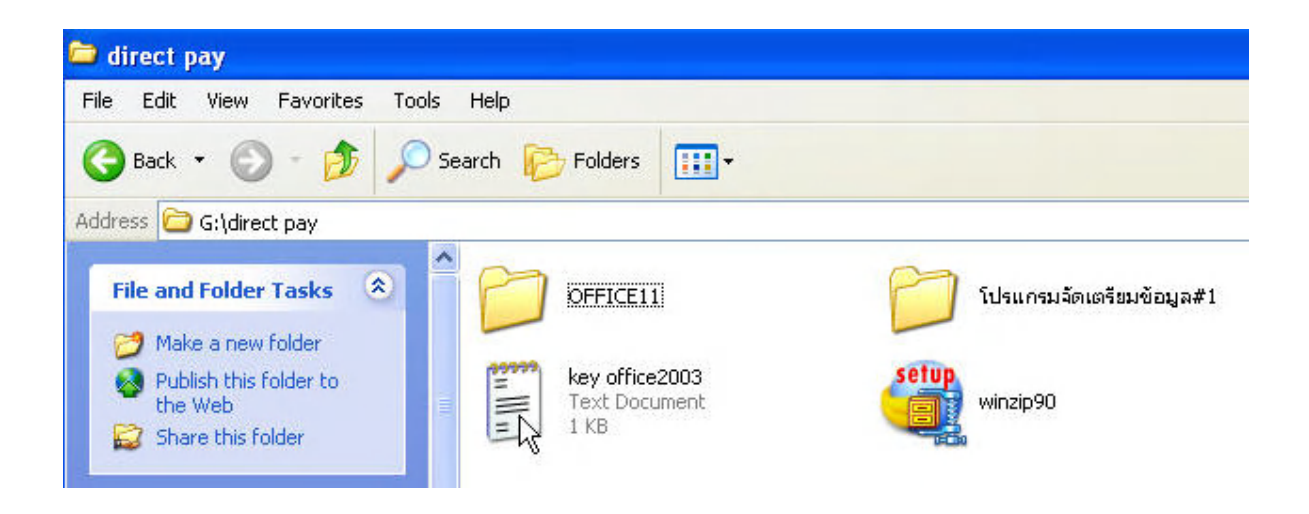

4. Double Click File key office2003 ຈະ

ได้

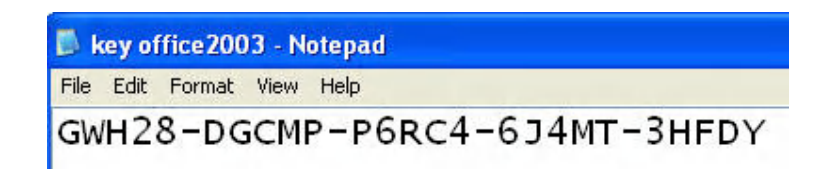

จด Product key ไว้

5. Double Click Icon OFFICE11

| 😂 direct pay                                                                                                 |                                 |                          |
|----------------------------------------------------------------------------------------------------|---------------------------------|--------------------------|
| File Edit View Favorites To                                                                                  | ols Help                        |                          |
| 🔇 Back 🔹 🕥 - 🏂 🎾                                                                                             | Search 🦻 Folders 🛄 🗸            |                          |
| Address 🔁 G:\direct pay                                                                                      |                                 |                          |
| File and Folder Tasks                                                                                        | OFFICE11                        | โปรแกรมจัดเตรียมข้อมูล#1 |
| <ul> <li>Make a new rolder</li> <li>Publish this folder to<br/>the Web</li> <li>Share this folder</li> </ul> | key office2003<br>Text Document | winzip90                 |

จะได้ดังรูปด้าน ล่างแล้ว Double Click **Icon SETUP** จะได้

| 😂 OFFICE11                                                                                                    |            |            |          |            |          |          |          |   |
|----------------------------------------------------------------------------------------------------|------------|------------|----------|------------|----------|----------|----------|---|
| File Edit View Favorites Tools                                                                                 | Help       |            |          |            |          |          |          |   |
| 🚱 Back 🝷 🕥 - 🏂 🔎 Se                                                                                            | arch 🔀 Fol | ders 🛄 -   |          |            |          |          |          |   |
| Address 🛅 G:\direct pay\OFFICE11                                                                               |            |            |          |            |          |          |          |   |
| File and Folder Tasks                                                                                          | $\square$  |            | 2        | 2          | 2        | 3        | 2        |   |
| 📁 Make a new folder                                                                                            | FILES      | MSDE2000   | A2561405 | A3561405   | A4561405 | AUTORUN  | AV561403 | C |
| <ul> <li>Publish this folder to the</li> <li>Web</li> <li>Share this folder</li> </ul>                         | 2          | 2          |          |            | 2        | 2        | 2        |   |
| al de la companya de la companya de la companya de la companya de la companya de la companya de la companya de | CL561401   | CM561401   | CP561401 | CR561401   | CS561401 | E2561410 | E3561405 | E |
| Other Places 🙁                                                                                                 |            | <b>_</b> ] |          | <b>ຼ</b> ີ | ື        | ື        | ື        |   |
| 🛅 direct pay<br>🗎 My Documents                                                                                 | GV561403   | IJ561401   | IS561401 | IU561401   | L2561403 | L3561403 | L4561403 | L |
| 9 My Computer<br>9 My Network Places                                                                           | 2          | 2          | 2        |            | 2        | 2        | 2        |   |
|                                                                                                    | M3561404   | M4561403   | M9561403 | MA561403   | MC561403 | MG561403 | MH561401 | Μ |
| Details                                                                                                    |            |            |          |            |          |          |          |   |
| OFFICE11<br>File Folder                                                                                        | 2          |            | 1        | 1          |          |          |          |   |
| The Fold<br>Date Modified: 30 มีนาคม 2549,<br>14:30                                                            | 01561403   | 09561403   | OWC10    | OWC11      | P2561401 | P3561401 | P4561402 | Ρ |
|                                                                                                    |            | 1          | 2        | 2          | 2        | 2        | 2        |   |
|                                                                                                    | PR308246   | PRO11      | PV561401 | PW561401   | Q2561405 | Q3561405 | Q4561405 | Q |

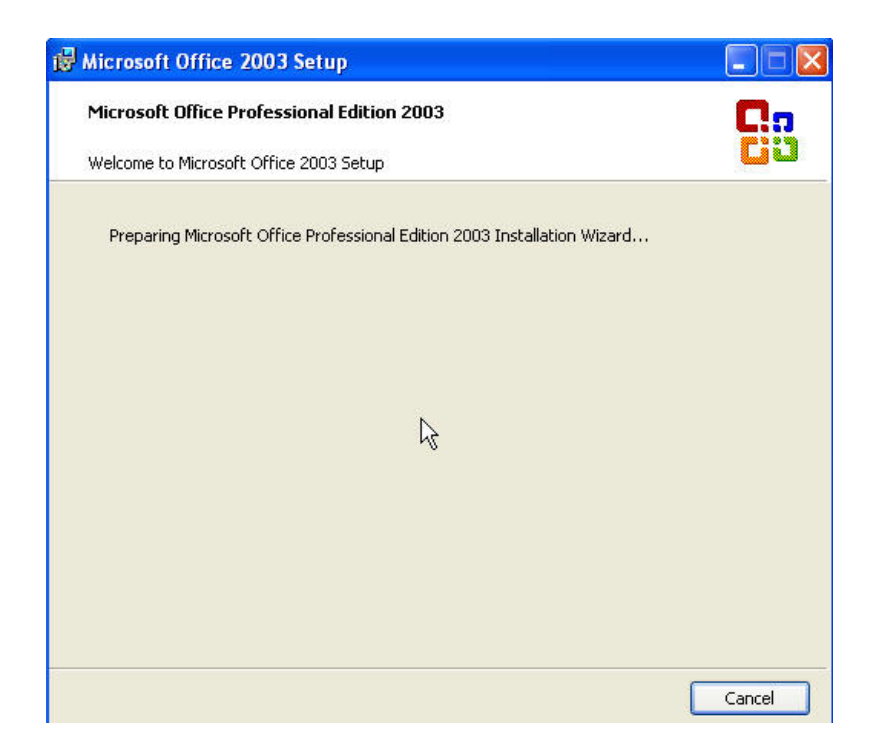

ใส่ Product Key ที่จดเอาไว้

| la Pro                                                                                                    | oduct Key ที่จดเอาไว้                                                                                                 |        |
|----------------------------------------------------------------------------------------------------|----------------------------------------------------------------------------------------------------|--------|
| 🔀 Microsoft Office 2003 Setup                                                                                                    |                                                                                                    |        |
| Microsoft Office Professional Edition                                                                                                  | 2003                                                                                                    |        |
| In the boxes below, type your 25-chara<br>on the sticker on the back of the CD cas<br>Product <u>K</u> ey: <u>GWH28</u> - <u>DGCMP</u> | acter Product Key. You will find this number<br>se or on your Certificate of Authenticity.<br>- P6RC4 - 6J4MT - 3HFDY |        |
| Help                                                                                                    | <back next=""></back>                                                                                                 | Cancel |

6. Click ปุ่ม **Next** จะ

ได้

| User Information   |     |  |
|--------------------|-----|--|
| <u>U</u> ser name: | buk |  |
| Initials:          |     |  |
| Organization:      | rfd |  |
|                    |     |  |
|                    |     |  |
|                    |     |  |
|                    |     |  |
|                    |     |  |
|                    |     |  |
|                    |     |  |

7. Click ปุ่ม **Next** จะ

ได้

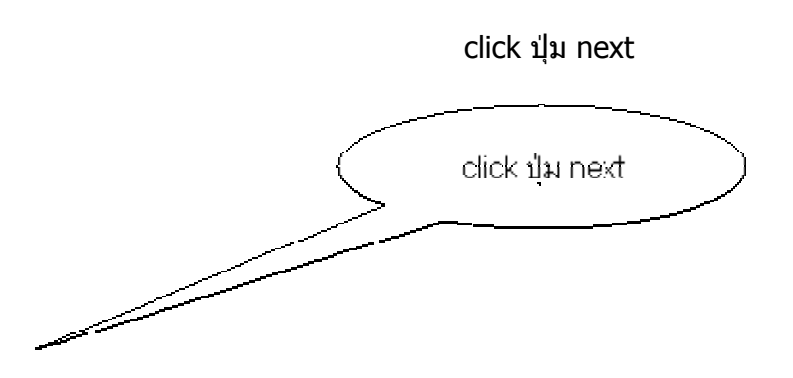

click ที่ checkbox เพื่อให้มีเครื่องหมายถูก

| در المحتوم المحتوم المحتوم المحتوم المحتوم المحتوم المحتوم المحتوم المحتوم المحتوم المحتوم المحتوم المحتوم الم                                                                                                    | มายถูก                                                                                                    |
|----------------------------------------------------------------------------------------------------|----------------------------------------------------------------------------------------------------|
|                                                                                                    |                                                                                                    |
| licrosoft Office 2003 Setur                                                                                                    | P 📃                                                                                                    |
| Microsoft Office Professional I                                                                                                    | Edition 2003                                                                                                    |
| End-User License Aareement                                                                                                    | Ē                                                                                                    |
| To continue with Office installat                                                                                                    | ion, you must accept the terms of the End-User License                                                                                                    |
| Agreement. To accept the agree                                                                                                    | eement, click the check box below.                                                                                                    |
|                                                                                                    |                                                                                                    |
| END-USER LICENSE AGREEMEN<br>IMPORTANT-READ CAREFULL                                                                                                    | NT FOR MICROSOFT SOFTWARE<br>.Y: This End-User License Agreement ("EULA") is a                                                                                                    |
| legal agreement between you (<br>Corporation for the Microsoft s                                                                                                    | (either an individual or a single entity) and Microsoft                                                                                                    |
| associated media and Microsoft                                                                                                    | t Internet-based services ("Software"). An                                                                                                    |
|                                                                                                    | his EULA may accompany the Software, YOU AGREE                                                                                                    |
| TO BE BOUND BY THE TERMS C                                                                                                    | OF THIS EULA BY INSTALLING, COPYING, OR USING                                                                                                    |
| TO BE BOUND BY THE TERMS O<br>THE SOFTWARE. IF YOU DO N                                                                                                    | OF THIS EULA BY INSTALLING, COPYING, OR USING<br>NOT AGREE, DO NOT INSTALL, COPY, OR USE THE                                                                                                    |
| THE SOFTWARE, IF YOU DO N<br>SOFTWARE, YOU MAY RETURN<br>REFUND, IF APPLICABLE.                                                                                                    | DF THIS EULA BY INSTALLING, COPYING, OR USING<br>NOT AGREE, DO NOT INSTALL, COPY, OR USE THE<br>N IT TO YOUR PLACE OF PURCHASE FOR A FULL                                                                                                    |
| TO BE BOUND BY THE TERMS C<br>THE SOFTWARE. IF YOU DO N<br>SOFTWARE; YOU MAY RETURN<br>REFUND, IF APPLICABLE.<br>1. GRANT OF LICENSE.<br>that you comply with all terms a                                                                                                    | DF THIS EULA BY INSTALLING, COPYING, OR USING<br>NOT AGREE, DO NOT INSTALL, COPY, OR USE THE<br>N IT TO YOUR PLACE OF PURCHASE FOR A FULL<br>Microsoft grants you the following rights provided<br>and conditions of this EULA:                                                                                                    |
| TO BE BOUND BY THE TERMS C<br>THE SOFTWARE, IF YOU DO N<br>SOFTWARE; YOU MAY RETURN<br>REFUND, IF APPLICABLE.<br>1. GRANT OF LICENSE.<br>that you comply with all terms.<br>(a) installation and use.                                                                                                    | DF THIS EULA BY INSTALLING, COPYING, OR USING<br>NOT AGREE, DO NOT INSTALL, COPY, OR USE THE<br>N IT TO YOUR PLACE OF PURCHASE FOR A FULL<br>Microsoft grants you the following rights provided<br>and conditions of this EULA:<br>You may:<br>copy of the Software on one personal computer or                                                                            |
| amendment or addendum to th<br>TO BE BOUND BY THE TERMS C<br>THE SOFTWARE. IF YOU DO N<br>SOFTWARE; YOU MAY RETURN<br>REFUND, IF APPLICABLE.<br>1. GRANT OF LICENSE.<br>that you comply with all terms a<br>1.1 Installation and use.<br>(a) install and use a c<br>other device; and                                    | DF THIS EULA BY INSTALLING, COPYING, OR USING<br>NOT AGREE, DO NOT INSTALL, COPY, OR USE THE<br>N IT TO YOUR PLACE OF PURCHASE FOR A FULL<br>Microsoft grants you the following rights provided<br>and conditions of this EULA:<br>You may:<br>copy of the Software on one personal computer or                                                                            |
| amendment or addendum to th<br>TO BE BOUND BY THE TERMS C<br>THE SOFTWARE, IF YOU DO N<br>SOFTWARE; YOU MAY RETURN<br>REFUND, IF APPLICABLE.<br>1. GRANT OF LICENSE.<br>that you comply with all terms a<br>1.1 Installation and use a<br>(a) install and use a c<br>other device; and<br>(b) install an addition        | DF THIS EULA BY INSTALLING, COPYING, OR USING<br>NOT AGREE, DO NOT INSTALL, COPY, OR USE THE<br>N IT TO YOUR PLACE OF PURCHASE FOR A FULL<br>Microsoft grants you the following rights provided<br>and conditions of this EULA:<br>You may:<br>copy of the Software on one personal computer or<br>nal copy of the Software on a second, portable device                   |
| TO BE BOUND BY THE TERMS C<br>THE SOFTWARE. IF YOU DO N<br>SOFTWARE; YOU MAY RETURN<br>REFUND, IF APPLICABLE.<br>1. GRANT OF LICENSE.<br>that you comply with all terms a<br>1.1 Installation and use.<br>(a) install and use a c<br>other device; and<br>(b) install an addition<br>for the each the terms in the Lice  | DF THIS EULA BY INSTALLING, COPYING, OR USING<br>NOT AGREE, DO NOT INSTALL, COPY, OR USE THE<br>N IT TO YOUR PLACE OF PURCHASE FOR A FULL<br>Microsoft grants you the following rights provided<br>and conditions of this EULA:<br>You may:<br>copy of the Software on one personal computer or<br>nal copy of the Software on a second, portable device<br>ense Agreement |
| TO BE BOUND BY THE TERMS C<br>THE SOFTWARE, IF YOU DO N<br>SOFTWARE; YOU MAY RETURN<br>REFUND, IF APPLICABLE.<br>1. GRANT OF LICENSE.<br>that you comply with all terms a<br>1.1 Installation and use.<br>(a) install and use a c<br>other device; and<br>(b) install an addition<br>for the earch site use of the prior | DF THIS EULA BY INSTALLING, COPYING, OR USING<br>NOT AGREE, DO NOT INSTALL, COPY, OR USE THE<br>N IT TO YOUR PLACE OF PURCHASE FOR A FULL<br>Microsoft grants you the following rights provided<br>and conditions of this EULA:<br>You may:<br>copy of the Software on one personal computer or<br>nal copy of the Software on a second, portable device<br>ense Agreement |

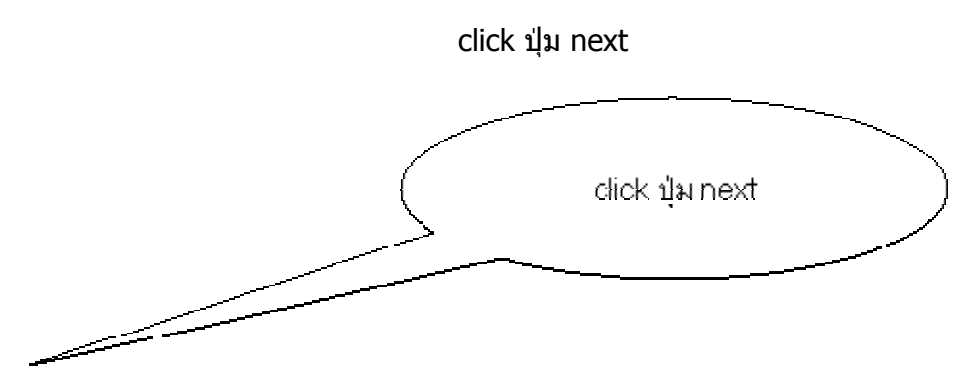

พิมพ์ 2003 ใส่เพิ่มเข้าไป

| $\sim$                                                                                  | พิมพ์ 2003 ไล่เพิ่มเข้าไป                                                                                                    |
|-----------------------------------------------------------------------------------------|----------------------------------------------------------------------------------------------------|
|                                                                                         |                                                                                                    |
| Aicrosoft Office 2003 Setup<br>Microsoft Office Professional Edition 2003               |                                                                                                    |
| Type of Installation Recommended Install                                                | Description                                                                                                    |
| Upgrade     Complete Install     Minimal Install     Typical Install     Custom Install | Install Microsoft Office based on your<br>current Office configuration, and remove<br>previous versions of Office from your<br>computer. |
| Install to: C:\Program Files\Microsoft Officex                                          | Note: InfoPath requires Microsoft Internel<br>Explorer 6.0 or later. For more information<br>click the Help button.<br>P\ Browse         |
|                                                                                         |                                                                                                    |

click เลือก option นี้

| Microsoft Office Professional Edition 2003                                                                              |                                                                                                    |  |
|----------------------------------------------------------------------------------------------------|----------------------------------------------------------------------------------------------------|--|
| Type of Installation Recommended Install                                                                                | Description                                                                                                    |  |
| O Upgrade<br>or choose another type<br>O Complete Install<br>O Minimal Install<br>O Typical Install<br>O Custom Install | Customize your Microsoft Office installatio<br>by choosing which features to install on<br>your computer. You can also decide<br>whether to keep or remove earlier version<br>of Office. Recommended for advanced<br>users. |  |
|                                                                                                    | Note: InfoPath requires Microsoft Internet<br>Explorer 6.0 or later. For more information,<br>click the Help button.                                                                                                    |  |

จะได้

click ที่ checkbox แต่ละตัวเอาเครื่องหมายถูกออก <mark>ยกเว้น Excel ต้องมีเครื่องหมายถูก</mark>

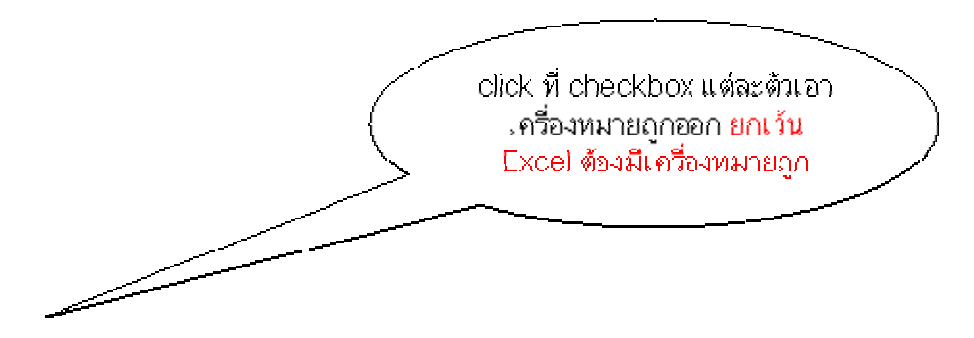

| Microsoft Office Profes | sional Edition 2003     | 3                       | C.a             |
|-------------------------|-------------------------|-------------------------|-----------------|
| Custom Setup            |                         |                         | <u> </u>        |
| Select the Microsoft    | Office 2003 applic      | ations you would like   | to install:     |
| Word                    | 😰 🔽 Publishe            | er                      |                 |
| Excel                   | Access                  | $\searrow$              |                 |
| 🔲 🗹 PowerPoint          | 🗾 🗹 InfoPat             | h                       |                 |
| 💽 🗹 Outlook             |                         |                         |                 |
| InfoPath requires Micro | soft Internet Explorer  | r version 6.0 or later. |                 |
| Choose advanced c       | ustomization of applica | ations.                 |                 |
|                         |                         |                         |                 |
|                         |                         | Space Require           | ed on C: 456 MB |
|                         |                         | Space Availab           | le on C:6325 MB |

จะได้ดังรูป

click ปุ่ม next

| d                                                                                                    | ick ปุ่ม noxt                                              |
|----------------------------------------------------------------------------------------------------|------------------------------------------------------------|
|                                                                                                    |                                                            |
| 谩 Microsoft Office 2003 Setup                                                                                                    |                                                            |
| Microsoft Office Professional Edition 2003                                                                                                    |                                                            |
| Select the Microsoft Office 2003 applica                                                                                                    | ations you would like to install:                          |
| Word 🕑 Dublishe                                                                                                    | r                                                          |
| Image: Sector     Image: Sector       Image: Sector     Image: Sector       Image: Sector     I | 1                                                          |
| InfoPath requires Microsoft Internet Explorer                                                                                                    | version 6.0 or later.<br>tions.                            |
|                                                                                                    | Space Required on C:226 MB<br>Space Available on C:6329 MB |
|                                                                                                    | < Back Next > Cancel                                       |

จะได้

click ปุ่ม next

| click ปุ่ม next                                                                                                    |
|----------------------------------------------------------------------------------------------------|
| click เลือก option นี้                                                                                                    |
| click เลือก option นี้                                                                                                    |
|                                                                                                    |
| Microsoft Office Professional Edition 2003                                                                                                    |
| Setup has detected previous versions of Office installed on your computer. Setup<br>can remove all previous versions, or you may choose to keep some or all of the<br>applications. |
| Remove all previous versions.     Keen all previous versions.                                                                                                    |
| O Remove only the following application(s):                                                                                                    |
| Microsoft Access                                                                                                    |
| <ul> <li>✓ Microsoft Excel</li> <li>✓ Microsoft Outlook</li> </ul>                                                                                                    |
| Microsoft PowerPoint                                                                                                    |
| ☑ Microsoft Word                                                                                                    |
| Help < Back Next > Cancel                                                                                                    |

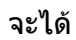

| Microsoft Office Profession   | al Edition 2003                             |
|-------------------------------|---------------------------------------------|
| Summary                       | CiD                                         |
| Setup is ready to begin insta | lling and will perform the following tasks: |
| - Install the following M     | icrosoft Office 2003 applications           |
| 🗙 Word                        | (Not Available)                             |
| 🚍 Excel                       | (Run from My Computer)                      |
| 🗙 PowerPoint                  | (Not Available)                             |
| 🗙 Outlook                     | (Not Available)                             |
| 🗙 Publisher                   | (Not Available)                             |
| × Access                      | (Not Available)                             |
| 🗙 InfoPath                    | (Not Available)                             |
|                               | Space Dequired on C+248 MB                  |
|                               |                                             |
|                               | Space Available on C:6329 MB                |

8. Click ปุ่ม **Install** จะ

ได้

| Microsoft Office 2003 Setup                |            |        |
|--------------------------------------------|------------|--------|
| Microsoft Office Professional Edition 2003 |            | Ca     |
| Now Installing Office                      |            | 69     |
| Installation Progress:                     |            |        |
|                                            |            |        |
| Current Action:                            |            |        |
| Copying new files                          |            |        |
| Copying file: OISMAIN.AW                   |            |        |
|                                            |            |        |
|                                            | $\searrow$ |        |
|                                            |            |        |
|                                            |            |        |
|                                            |            | Cancel |

| Microsoft Office 2003 Setup                                                                                                    |                            |
|----------------------------------------------------------------------------------------------------|----------------------------|
| Microsoft Office Professional Edition 2003                                                                                                    | C.a                        |
| Setup Completed                                                                                                    | Cij                        |
| Microsoft Office 2003 Setup has completed successfully.                                                                                                    |                            |
| There may be additional components or security updates available online. (<br>below to visit the Office site in your browser after Setup is finished.                                                      | Theck the box              |
| Check the Web for updates and additional downloads                                                                                                    |                            |
| During Setup, Office installation files were copied to drive D:. Deleting thes<br>save approximately 282 MB of disk space, but it is recommended that you k<br>assist with Office maintenance and updates. | e files can<br>eep them to |
| Delete installation files                                                                                                    |                            |
|                                                                                                    |                            |
|                                                                                                    |                            |
| Help                                                                                                    | Finish N                   |

Click ปุ่ม <mark>Finish</mark> เมื่อเสร็จการลงโปรแกรม